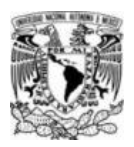

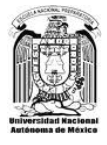

## Guía del alumno para la solicitud de revisión de exámenes extraordinarios EB/ EC/ EZ 2020-0

## Ingreso al Sistema

1. Entra a la página del **Sistema de Solicitudes de Revisión de Exámenes Extraordinarios** en la dirección <u>http://contacto.enp.unam.mx/revisiones</u>

| contacto.enp.unam.mx/revisiones | ;/                                       |   | 90%) *** 🖾 🏠 |
|---------------------------------|------------------------------------------|---|--------------|
|                                 |                                          |   |              |
|                                 |                                          |   |              |
|                                 | Número de cuenta (9 dígitos)             |   |              |
|                                 | Fecha de Nacimiento con formato ddmmaaaa | Ø |              |
|                                 | Entror                                   |   |              |

- 2. En la pantalla de acceso, ingresa:
  - a. Usuario: Número de cuenta a 9 dígitos
  - b. Contraseña: Fecha de nacimiento con formato día/mes/año (ddmmaaaa)
  - c. Para verificar la contraseña que ingresaste puedes utilizar el ícono para mostrar el texto
  - d. Presiona el botón Entrar

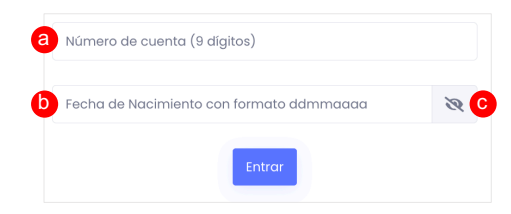

3. Revisa que tu nombre aparezca en la parte superior derecha de la ventana

| Solicitudes                                                                                                    | Nombre del alumno                          |  |  |
|----------------------------------------------------------------------------------------------------|--------------------------------------------|--|--|
| Instructivo PARA EL PROCESO DE REVISIÓN DE EXÁMENES EXTRAGROMARIOS EB/EC/EZ 2020. ALUMINOS Instructivo PARA EL PROCESO DE REVISIÓN DE EXÁMENES EXTRAGROMARIOS EB/EC/EZ 2020. ALUMINOS Instructivo de la policitada de la policitada de revisión de indomenes estracordinarios aplicadas reclemementer EB/RE 2. Una vez generada la solicitad presiona el botón "Aberli" de la columno" <b>Mestrar Solicituad</b> " para abrir el PDF de la registra. Descarga e imprime el archivo. 3. Firma la hogia de la solicitad presiona el botón "Aberli" de la columno " <b>Mestrar Solicituad</b> " para abrir el PDF de la registra. Descarga e imprime el archivo. 4. Revisa de monara comitora el corres electronica de contacto que indicatas en la solicitud, hosta que se te notifique la facha, hora, y tigo de acceso a la re 5. Responde al corres que recibes, confirmando la esistencia a la revenión virtual. 6. Ingresa a la revunón vitual para la revisión del esistemen en la facha y horarios asignados. | unión virtual para la revisión del examen. |  |  |
| Mostrar 10 e solicitudes por página                                                                                                    | Nueva Solicitud                            |  |  |
| 🖪 Asignatura 💠 🖶 Motivo 👫 🏥 Fecha de Solcitud                                                                                                    | 14 Mostrar Solicitud                       |  |  |
| 1400 - MATEMATICAS IV Considero que necesito realizar la revisión de mi examen porque _ 3 de agosto de 2020                                                                                                    | (2) Abrir                                  |  |  |
| Mostrando I de 1 páginas                                                                                                    |                                            |  |  |

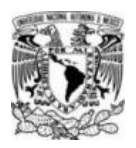

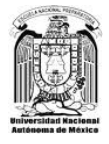

## **Nueva Solicitud**

**IMPORTANTE:** Antes de realizar el proceso, asegúrate de tener habilitadas las ventanas emergentes del sitio en tu navegador.

Para cada solicitud de revisión de examen, realiza el siguiente proceso:

1. Presiona el botón Nueva Solicitud

| Nueva | Solicitud |
|-------|-----------|
|       |           |

2. Llena el formulario con los datos solicitados.

| Solicitud                                                                                                    |                | ×    |
|----------------------------------------------------------------------------------------------------|----------------|------|
| Email                                                                                                    |                |      |
| Cuenta de correo                                                                                             |                |      |
| Confirmación de email                                                                                        |                |      |
| Confirmación de la cuenta de correo                                                                          |                |      |
| Teléfono                                                                                                    |                |      |
| Teléfono a 10 dígitos                                                                                        |                |      |
| Asignaturas                                                                                                  |                |      |
| - Seleccionar de las asignaturas inscritas -                                                                 |                | ~    |
| Motivo                                                                                                    |                |      |
| Motivo de la solcitud                                                                                        |                |      |
|                                                                                                    |                |      |
| Favor de habilitar las ventanas emergentes de tu navegador para obtener tu formato de solicitud de revisión. | Cancelar Regis | trar |
|                                                                                                    |                |      |

- a. Email: Ingresa el correo electrónico de contacto donde se te notificará el día, fecha y hora de la reunión virtual para la revisión de tu examen.
- **b.** Confirmación de email: Escribe nuevamente tu correo electrónico de contacto. Debe coincidir exactamente con el del inciso anterior.
- c. Teléfono: Ingresa tu número telefónico de contacto a 10 dígitos.
- d. Asignaturas: Despliega la lista de asignaturas, correspondiente a los exámenes extraordinarios que inscribiste. Elige la asignatura de la que solicitas revisión del examen.

NOTA: Sólo pueden registrarse solicitudes de revisión de las asignaturas de los periodos EB/EC/EZ 2020-0, cuyo resultado ya haya sido publicado.

- e. Motivo: Escribe en no más de 500 caracteres el motivo de tu solicitud de revisión del examen.
- 3. Presiona el botón **Registrar** y espera a que se abra un archivo PDF con el comprobante de tu solicitud. En caso de que el archivo no se despliegue automáticamente, podrás descargarlo posteriormente desde tu lista de solicitudes.

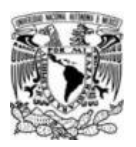

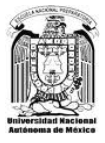

Descarga el archivo de la solicitud, guárdalo e imprímelo. Recuerda que debes habilitar las ventanas emergentes en tu navegador para poder descargar tu comprobante.

- 4. Firma la solicitud impresa y digitalízala.
- 5. Una vez que tengas tu documento digitalizado, es indispensable que realices las siguientes acciones para concluir el proceso de solicitud de revisión del examen:
  - a. Envía el documento al correo electrónico de la Secretaría Académica de tu plantel.
  - b. Revisa de manera continua el correo electrónico de contacto que indicaste en la solicitud, hasta que se te notifique la fecha, hora, y liga de acceso a la reunión virtual para la revisión del examen.
  - c. Responde al correo que recibas, confirmando la asistencia a la reunión virtual.
  - d. **Ingresa puntualmente** a la reunión virtual para la revisión del examen en la fecha y horarios asignados.

```
INSTRUCTIVO PARA EL PROCESO DE REVISIÓN DE EXÁMENES EXTRAORDINARIOS EB/EC/EZ 2020. ALUMNOS
I. Haz clic en el botón rosa "Nueva Solicitud". Sólo se pueden registrar solicitudes de revisión de exámenes extraordinarios aplicados recientemente: EB/EC/EZ 2020.
Una vez generada la solicitad presiona el botón "Abrir" de la columna "Mostrar Solicitud" para abrir el PDF de tu registro. Descarga e imprime el archivo.
Firma la hoja de tu solicitud, digitalizala y envíala al correo electrónico de la Secretaría Académica de tu plantel.
Revisa de manera continua el correo electrónico de contacto que indicaste en la solicitud, hasta que se te notifique la fecha, hora, y liga de acceso a la reunión virtual para la revisión del examen.
Responde al correo que recibas, <u>confirmando la asistencia a la reunión virtual.</u>
Ingresa a la reunión virtual para la revisión del examen en la fecha y horarios asignados.
```

## Consulta de Solicitudes

En esta sección podrás consultar las solicitudes que has registrado en el sistema. También podrás abrir y descargar tu(s) solicitud(es) mediante el botón **Abrir**.

| Mostrar 10 🗢 solicitudes por página |                                                                 |                       |  |                     |   |
|-------------------------------------|-----------------------------------------------------------------|-----------------------|--|---------------------|---|
| 🗏 Asignatura                        | 11 🏷 Motivo                                                     | 🕮 🛗 Fecha de Solcitud |  | 🖺 Mostrar Solicitud |   |
| 1400 - MATEMATICAS IV               | Considero que necesito realizar la revisión de mi examen porque | 3 de agosto de 2020   |  | 🖹 Abrir             |   |
| Mostrando 1 de 1 páginas            |                                                                 |                       |  | < 1                 | > |